## Konta noņemšana Outlook lietojumprogrammā iOS ierīcēm / Remove account from Outlook on your iOS device

## Konta noņemšana Outlook lietojumprogrammā *iOS* ierīcēm

## *Remove account from Outlook on your iOS device*

Atveriet *Outlook* lietojumprogrammu un spiediet kreisajā augšējā stūrī uz sava iniciāļa.

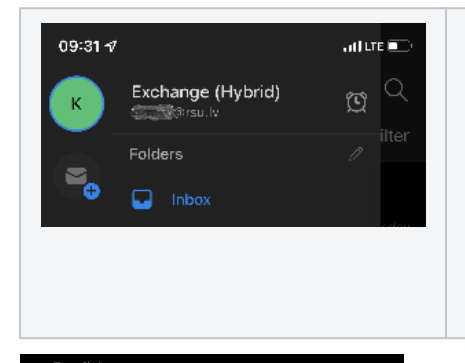

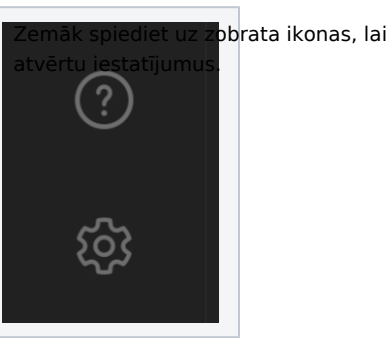

initial in the upper left corner.

Open Outlook app and click on your

Click on cogwheel icon to open app settings.

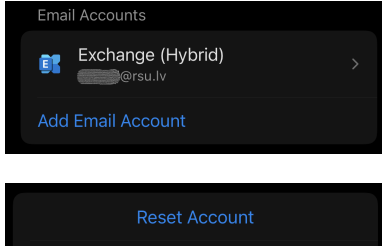

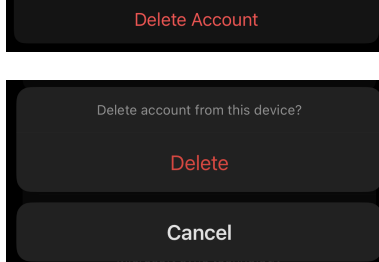

Spiediet uz sava e-pasta konta un nākošajā logā ekrāna apakšā būs iespēja "**Delete Account**". Spiediet uz tās, apstipriniet dzēšanu un konts tiks nodzēsts. Click on your e-mail account and on the next screen there will be "**Delete Account** " option on the bottom. Click on it, confirm deletion and that`s it.